# 5. 各種ファイル書式の入力方法

- 5-1. ファイル書式の一覧
- 5-2. ファイル書式の構成
- 5-3. 入力方法
  - ① 法人力-ド部署申込届
  - ② 法人力-ド使用者申込届
  - ③ 法人力-ドETC使用者申込届
  - ④ 法人力-ドETC共同利用型
  - ⑤ 法人カードユーザー追加申込届
  - ⑥ <u>法人力-ド使用者限度額変更届(恒常)</u>
  - ⑦ 法人カード使用者変更届(企業属性・退会)
  - ⑧ 法人カード部課異動届

## 5. 各種ファイル書式の入力方法 5-1. ファイル書式の一覧

strictly confidential

● 各種Web申請手続きに利用するファイル書式は下表の通りとなります。

| No. | 分類    | ファイル名                     | 利用用途                   |
|-----|-------|---------------------------|------------------------|
| 1   |       | 法人力-ド部署申込届.xlsm           | 部署(組織)の追加              |
| 2   |       | 法人カード使用者申込届.xlsm          | 利用されるカード使用者の追加         |
| 3   | 登録    | 法人カードETC使用者申込届.xlsm       | 1:1型・1:N型のETCカード追加発行   |
| 4   |       | 法人カードETC共同利用型.xlsm        | 共同利用型のETCカード追加発行       |
| 5   |       | 法人カードユーザー追加申込届.xlsm       | 当管理サイトのユーザーアカウント追加     |
| 6   |       | 法人カード使用者限度額変更届(恒常).xlsm   | 各カードの限度額変更             |
| 7   | 変更·削除 | 法人カード使用者変更届(企業属性・退会).xlsm | 社員番号・役職名の変更、カード退会のお手続き |
| 8   |       | 法人カード部課異動届.xlsm ※1        | 使用者の所属部署の変更            |

<ファイル書式一覧>

 ※1 部課異動届につきましては、Web統括管理者(カード担当者)、Web統括管理者代理もしくは"異動先の"Web管理者からファイル書式の 申請をしていただく必要がございます
 Have a good Cashless. ✓ SMBC SUMITOMO MITSUI CARD

## 5-2. ファイル書式の構成

法人カード管理者Webご利用マニュアル 2025年5月

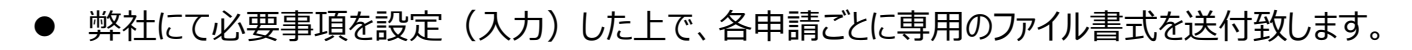

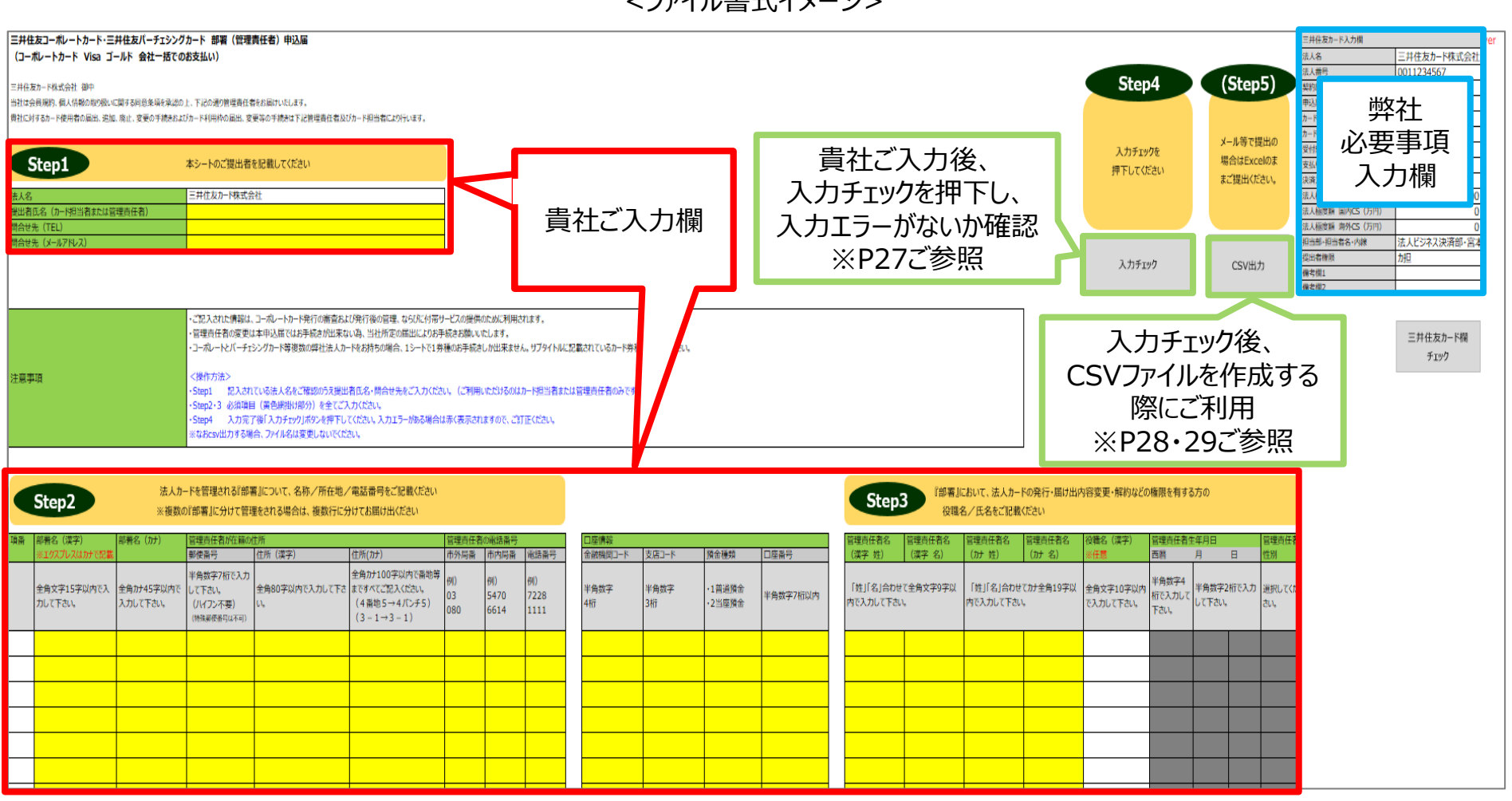

<ファイル書式イメージ>

Have a good Cashless. **J** SMBC

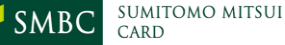

### 5-3.入力方法 ①法人カード部署申込届(ファイル書式)

法人カード管理者Webご利用マニュアル 2025年5月

strictly confidential

- ✓ 入力項目ご記入後、6章「ファイル・CSV作成、アップロード方法」をご参照ください。
- ✓ アップロード後、最短で2営業日後に部署追加が反映されますので、その後使用者追加を行ってください。

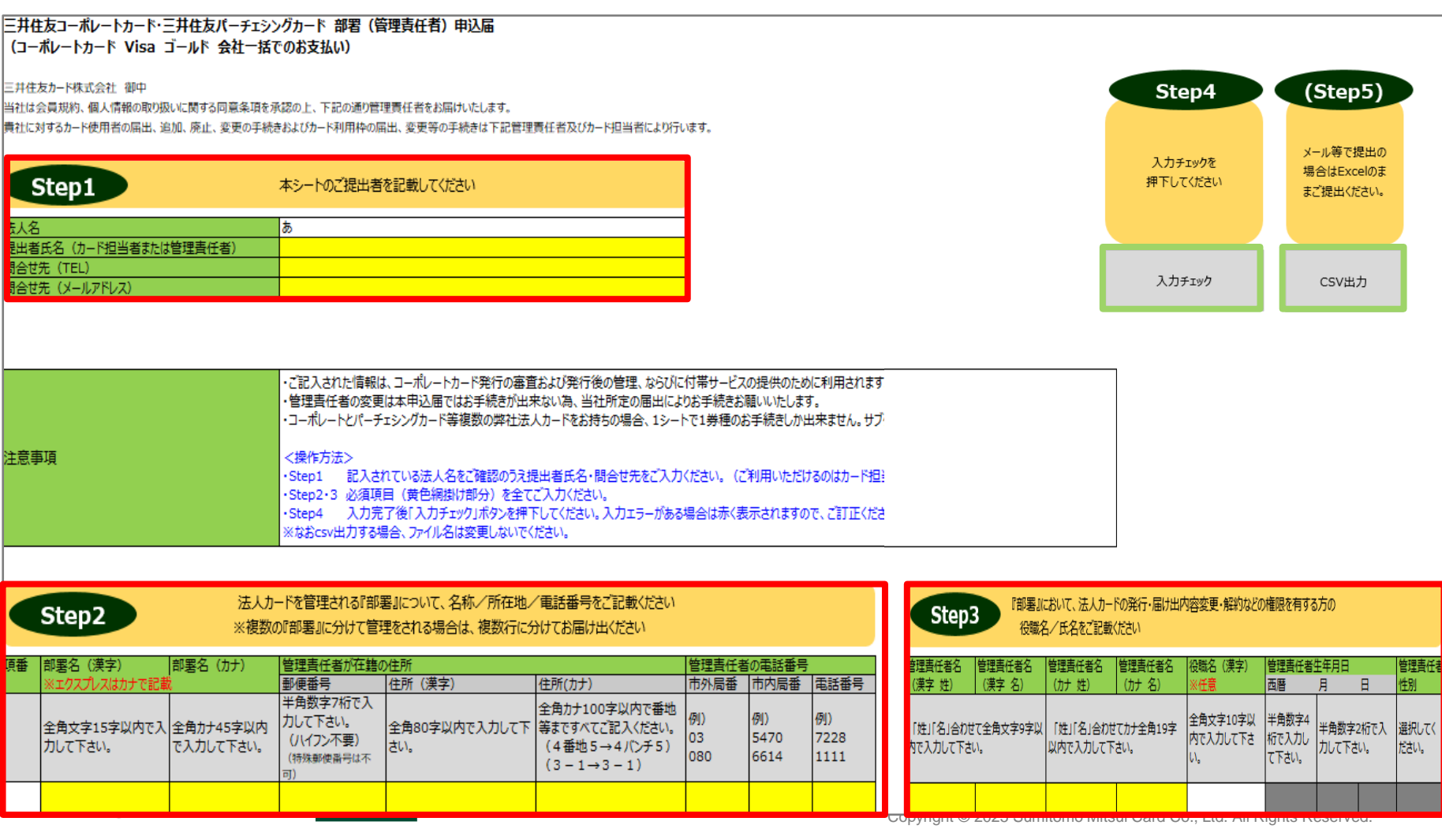

### 5-3.入力方法 2法人カード使用者申込届(ファイル書式)

法人カード管理者Webご利用マニュアル 2025年5月

#### ✓ 入力項目ご記入後、6章「ファイル・CSV作成、アップロード方法」をご参照ください。 <ファイル書式イメージ>

#### 三井住友コーボレートカード・三井住友パーチェシングカード 使用者申込届

三井住友カード株式会社 御中

当社は、別シートに認識の会員規則・特約、個人情報の取扱に関する同意条項を運送のうえ、別に提出した三井住友力・F法人会員申込書はよ三井住友VISA(「チェンクカード法人会員申込書に選ぶいて下記カードで併用者幅に認識の者を法人会員申込書にて指定のカードのカード使用者とし て甲し込みます。カーR使用者は、別シートに認識の会規規則・特約、個人情報の取扱に関する同意条項、特に目のカード利用による代金交払いについて会社と運用して責任をもつ言、およびキャッショサービスを利用した場合に会員規約第32条に用り貸金業法第17条第6項および同法第18条3項 に取っては水面素問い構成が認識用で支付れることを発送の方式、カード使用者となっと作用し込みすす。

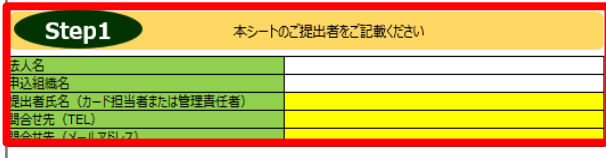

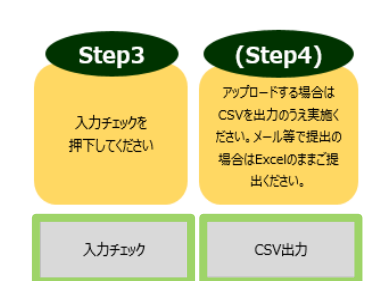

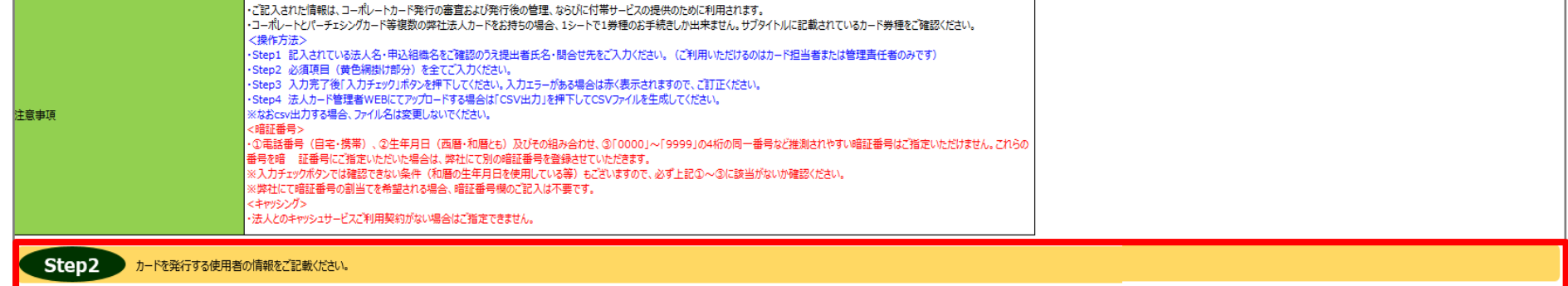

| 雨番 | 姓()              | 漢字)          | 名 (漢           | 字) 姓              | 主(カナ)                    | 名 (カナ)           | ローマ字                                                            |                                                              | 生年月日                    |               |              | 性別            | 暗証番号                                       | 月間カード                      | 利用枠(フ                        | ī円)         | 部署名 (漢字)               | 部署名(カナ)                 | 役職名 (漢字)               | 社員番号                                                                      | 社員番号                                              | 社員番号                                                                       | 社員番号                                                                       |
|----|------------------|--------------|----------------|-------------------|--------------------------|------------------|-----------------------------------------------------------------|--------------------------------------------------------------|-------------------------|---------------|--------------|---------------|--------------------------------------------|----------------------------|------------------------------|-------------|------------------------|-------------------------|------------------------|---------------------------------------------------------------------------|---------------------------------------------------|----------------------------------------------------------------------------|----------------------------------------------------------------------------|
|    |                  |              |                |                   |                          |                  | LAST NAME (姓)                                                   | FIRST NAME (名                                                | 西暦                      | 月             | E            |               |                                            | 買物                         | 国内CS                         | 海外CS        | ※任意                    | ※任意                     | ※任意                    | (社員番号エリア)                                                                 | (提携顧客エリア)                                         | (提携顧客エリア/0埋め10桁                                                            | (提携顧客エリア/0埋め20桁)                                                           |
|    | 「姓」<br>字9字<br>い。 | 「名」合<br>以内で2 | わせて全身<br>く力して下 | 角文  <br>Fさ 角<br>さ | 「姓」「名」合<br>919字以内で<br>い。 | わせてかナ全<br>ミ入力して下 | 17月間への方、ものには加<br>合わせて半角英字18字」<br>さい、カードの印字は「名」」<br>※ご記入がない場合、へれ | とからなりのの「値」「名」<br>以内(大文字)でご入力下<br>「姫」の順になります。<br>(ン式ローマ字で刻字しま | 半角数字4<br>桁で入力し<br>て下さい。 | 半角数字<br>力して下る | ≈2桁で入<br>さい。 | 選択してくた<br>さい。 | 半角数字4桁で入力<br>して下さい。<br>※禁止番号は上記注<br>意事項で記載 | 半角数字で)<br>※右上段「日<br>人極度額内」 | く力して下さい<br>井住友カード<br>ほご指定下さい | 入力欄]の法<br>1 | 全角文字10字以内で入<br>力して下さい。 | 全角カナ20字以内で入力してくだ<br>さい。 | 全角文字10字以内で<br>入力して下さい。 | 半角数字10字以内でご入力ください。※<br>入力数割限を設けている場合があります。<br>※0の入力が無い場合も0埋め10桁とな<br>ります。 | 半角英数字20字以内で入力<br>して下さい。※文字数制限を設<br>定している場合がございます。 | 半角英数字10字以内でご入力くだ<br>さい、※入力数制限を設けている場<br>合があります。※0の入力が無い場合<br>も0埋め10桁となります。 | 半角英数字20字以内でご入力くださ<br>い、※入力数制限を設けている場合が<br>あります。※0の入力が無い場合も0埋<br>め20桁となります。 |
|    |                  |              |                |                   |                          |                  |                                                                 |                                                              |                         |               |              |               |                                            |                            |                              |             |                        |                         |                        |                                                                           |                                                   |                                                                            |                                                                            |

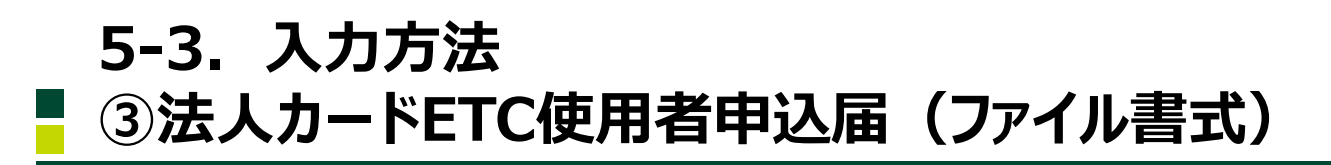

法人カード管理者Webご利用マニュアル 2025年5月

### ✓ 入力項目ご記入後、6章「ファイル・CSV作成、アップロード方法」をご参照ください。

| 三井住友ETCカード 使用者申込届                                                                                                    |                                                                                            |                                                                        |                                                                                                    |                                             |                     |                                    |       |                                                                  |                        |                                      |                        |
|----------------------------------------------------------------------------------------------------|--------------------------------------------------------------------------------------------|------------------------------------------------------------------------|----------------------------------------------------------------------------------------------------|---------------------------------------------|---------------------|------------------------------------|-------|------------------------------------------------------------------|------------------------|--------------------------------------|------------------------|
| 三并任发力-下线式会社 脚中                                                                                                    |                                                                                            |                                                                        |                                                                                                    |                                             |                     |                                    |       |                                                                  |                        |                                      |                        |
| 当社は、別シートに記載の会員現約・特約、個人情報の取扱いに関する同意条項を承認の3ス、別に提出した三井住友カード法人会員申込書ま                                                                                                    | E5は三井住友VISAバーチェシングカード法人会員申込書                                                               | 都に基づいて(?)                                                              |                                                                                                    |                                             |                     |                                    |       |                                                                  |                        |                                      |                        |
| 下記カードご使用者機に記載の者をETCカード使用者として申し込みます。ETCカード使用者は、別シートに記載のETC特約、および自己                                                                                                    | 3のカード利用による代会支払いについて会社と連携して調                                                                | 責任をもつことを承認のうえ、ETCカード使用者となることを5                                         | 利し込みます。                                                                                                    |                                             |                     |                                    |       |                                                                  |                        |                                      |                        |
| Step1         本シートのご提出                                                                                                    | 出者をご記載ください                                                                                 |                                                                        |                                                                                                    |                                             |                     |                                    |       |                                                                  |                        |                                      |                        |
| 认名                                                                                                    |                                                                                            |                                                                        |                                                                                                    |                                             |                     |                                    |       |                                                                  |                        |                                      |                        |
| 回込組織名                                                                                                    |                                                                                            |                                                                        |                                                                                                    |                                             |                     |                                    |       |                                                                  |                        |                                      |                        |
| 出出者氏名(カード担当者または管理責任者)                                                                                                    |                                                                                            |                                                                        |                                                                                                    |                                             |                     |                                    |       |                                                                  |                        |                                      |                        |
| 清白せ先(TEL)                                                                                                    |                                                                                            |                                                                        |                                                                                                    |                                             |                     |                                    |       |                                                                  |                        |                                      |                        |
| き合せ先(メールアドレス)                                                                                                    |                                                                                            |                                                                        |                                                                                                    |                                             |                     |                                    |       |                                                                  |                        |                                      |                        |
|                                                                                                    |                                                                                            |                                                                        |                                                                                                    | Step3                                       |                     | (Step4)                            |       |                                                                  |                        |                                      |                        |
|                                                                                                    |                                                                                            |                                                                        |                                                                                                    | 入力チェック                                      | रू<br>१८१           | 出力のうえ実施ください。メール<br>等で提出の場合はExcelのま |       |                                                                  |                        |                                      |                        |
| ・ご記入された情報は、コーポルートカード発行の審査および発                                                                                                    | 発行後の管理、ならびに付帯サービスの提供のために                                                                   | 利用されます。                                                                |                                                                                                    | 1110000                                     |                     | まご提出ください。                          |       |                                                                  |                        |                                      |                        |
| < 操作方法> - Step1 犯入れている法人名・中以組織名をご確認のう - Step2 必須項目(黄色勝街)時分)を全てご入りに - Step3 入力完了後「入力チャックボタンを押下してに - Step3 入力ディックボタンを押下してに - Step4 法人力・指導者解任EBにてアップロードを3場合に - Step4 法人力・指導者解任EBにてアップロードを3場合に - Step4 法人力・指導者解任EBにてアップロードを3場合に - Step4 法人力・指導者解任EBにてアップロードを3場合に - Step4 法人力・指導者解任EBにてアップロードを3場合に - Step4 法人力・指導者解任EBにてアップロードを3場合に - Step4 法人力・指導者解任EBにてアップロードを3場合に - Step4 法人力・指導者解任EBにてアップロードを3場合に - Step4 法人力・指導者解任EBにてアップロードを3場合に - Step4 - Step4 - | に提出者氏名・問合せ先をご入力ください。(ご利<br>さい。<br>い、入力エラーがある場合は赤く表示されますので、:<br>は「CSV出力」を押下してCSVファイルを生成してくた | I用いただけるのはカード担当者または管理責任者のみ<br>ごれ正ください。<br>ださい。                          | S4)                                                                                                    | ኢ <i>ከ</i> ቻ፤ፇሳ                             |                     | CSV出力                              |       |                                                                  |                        |                                      |                        |
| ※なおcsv出力する場合、ファイル名は変更しないでください。                                                                                                    | •                                                                                          |                                                                        |                                                                                                    |                                             |                     |                                    |       |                                                                  |                        |                                      |                        |
| <b>「「」」</b> (1) - ド使用者の情報をご記載ください。                                                                                                    |                                                                                            |                                                                        |                                                                                                    |                                             |                     |                                    |       |                                                                  |                        |                                      |                        |
| 1番 姓(漢字) 名(漢字)                                                                                                    | 姓(カナ) 名(カナ)                                                                                | ローマ字(任意)                                                               | 生                                                                                                    | 年月日                                         | 性別                  | 決済用クレジットカード番号カード(                  | (提顧1) | 社員番号<br>(社員番号) ※年春                                               | 部署名(漢字)<br>※在書         | 部署名 (カナ)<br>※在書                      | 役職名 (漢字)               |
| 「姓」「名」合わせて全角文字3字以内で入力して下さい。                                                                                                    | 「姓」「名」合わせてかナ全角19字以内で入力し<br>て下さい。                                                           | 「外国人の方、私人は独立がある方の新住」「名」合わせて半角度<br>学習を学习など入力下さい、カードの目子は「名」「住」<br>間になった。 | 11月1日日日<br>11月1日日日<br>11月1日日日<br>11月1日日<br>11月1日<br>11月1日<br>11月11日<br>11月11日<br>11月111日<br>11月111日<br>11月1111<br>11月1111<br>11月1111<br>11月1111<br>11月1111<br>11月1111<br>11月1111<br>11月1111<br>11月1111<br>11月1111<br>11月1111<br>11月1111<br>11月1111<br>11月1111<br>11月1111<br>11月1111<br>11月1111<br>11月1111<br>11月1111<br>11月1111<br>11月1111<br>11月1111<br>11月1111<br>11月1111<br>11月11111<br>111111 | サリアン 日本 日本 日本 日本 日本 日本 日本 日本 日本 日本 日本 日本 日本 | Nafilut Kitsa<br>Na |                                    |       | くため、新型コンテナーーが住宅の<br>半角数子10字以内でご入力だだい。<br>※0の入力が無い場合も0項め10桁となります。 | 全角文字10字以内で入力して下さ<br>い。 | 2011年18日<br>全角がナ2017以内で入力してくださ<br>い。 | 金角文字10字以内で入力し<br>て下さい。 |
|                                                                                                    |                                                                                            |                                                                        |                                                                                                    |                                             |                     |                                    |       |                                                                  |                        |                                      |                        |

### 5-3. 入力方法 ④法人カードETC共同利用型(ファイル書式)

法人カード管理者Webご利用マニュアル 2025年5月

#### ✓ 入力項目ご記入後、6章「ファイル・CSV作成、アップロード方法」をご参照ください。

| 三井住友ETCカード(共同利用型)                                                                                                    |                                               |                                                                   |         |                    |                          |                                |
|----------------------------------------------------------------------------------------------------|-----------------------------------------------|-------------------------------------------------------------------|---------|--------------------|--------------------------|--------------------------------|
| 三井住友カード株式会社 御中<br>当社は会員規約、個人情報の取り扱いに関する同意条項を承認の上、下<br>責社に対するカード使用者の届出、追加、廃止、変更の手続きおよびカー                                                                                  | 「記の通り管理責任者をお届けいたします。<br>ド利用枠の届出、変更等の手続きは下記管理責 | 村主者及びカード担当者により行います。                                               |         |                    | Step4                    | (Step5)                        |
| Step1                                                                                                    | 本シートのご提出                                      | 者をご記載ください                                                         |         |                    | 入力チェックを<br>押下してください      | メール等で提出の場合は<br>Excelのままご提出ください |
| 法人名<br>提出者氏名(カード担当者または管理責任者)<br>嗣合せ先(TEL)<br>問合せ先(メールアドレス)                                                                                                    |                                               |                                                                   |         |                    |                          |                                |
|                                                                                                    |                                               |                                                                   |         |                    | 入力チェック                   | CSV出力                          |
| 注意事項                                                                                                    |                                               |                                                                   |         |                    |                          |                                |
| Step2         E T Cカード支払責任者カード番号           枢回発行必要枚数を記入           E T Cカード支払責任者カード番号           単方           単角数字16桁           期回・・・登録内容を記入願います           追加・・・既存の登録内容を表示し | 号および 番号 枚数 ています、変更希望の場合は変更後の内/                | 容欄に記入願います                                                         | 1       |                    |                          |                                |
| 初回登録時(必須)<br>追加 登録内容を変更されたい場合のみ記<br>入<br>カナ・エンポス(最大 16文字)<br>漢字・カナ・かな・英数字のいずれか<br>(最大 7文字)                                                                               | 追加時<br>変更希望の場合<br>はごちらへ                       | <参考>既存の登録内容<br>カナ・エンボス (最大 16文字)<br>漢字・カナ・かな・英数字のいずれか<br>(最大 7文字) |         |                    |                          |                                |
| Have a good Cashless.                                                                                                    |                                               | IO MITSUI                                                         | Convita | ht © 2025 Sumitomo | Mitsui Card Co. Ltd. All | Rights Reserved                |

### 5-3.入力方法 ⑤法人カードユーザー追加申込届(ファイル書式)

法人カード管理者Webご利用マニュアル 2025年5月

✓ 入力項目ご記入後、6章「ファイル・CSV作成、アップロード方法」をご参照ください。
<ファイル書式イメージ>

|                   |                    | <u>ユーザ</u>  | 一追加申込届           |                |                     |                             |
|-------------------|--------------------|-------------|------------------|----------------|---------------------|-----------------------------|
| Step1             |                    | 本           | シートのご提出者をご記載ください |                | Step3               | (Step4)                     |
| 法人名               |                    |             |                  |                | 大力チェックを<br>押下してください | メール等で提出の場合<br>Excelのままご提出くだ |
| ユーザー権限種類<br>申込組織名 |                    |             |                  |                |                     |                             |
| 5-ド担当者            |                    |             |                  |                | 入力チェック              | CSV出力                       |
| 主会主直              |                    |             |                  |                |                     |                             |
|                   |                    |             |                  |                |                     |                             |
| Step2 3           | カードを発行する           | 使用者の情報をご記載く | ださい。             |                |                     |                             |
| 顧番 氏名(漢字)         | 生年月日               | ユーザー権限      | メールアドレス          | 希望ログインID       |                     |                             |
| 全角9字以内            | 半角数字<br>YYYY/MM/DD | プルダウン選択     | 半角英数、記号(*1)40字以内 | 半角英数<br>9 文字以内 |                     |                             |
|                   |                    |             |                  |                |                     |                             |

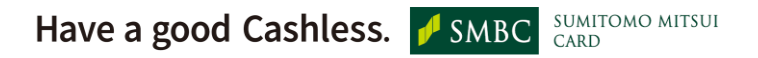

### 5-3.入力方法 ⑥法人カード使用者限度額変更届(ファイル書式)

法人カード管理者Webご利用マニュアル 2025年5月

✓ 入力項目ご記入後、6章「ファイル・CSV作成、アップロード方法」をご参照ください。

| <u>=#(</u>       | <u>三井住友コーポレートカード・パーチェシングカード</u> 使用者限度額変更届(恒常)<br> |                                                                                                    |                                                                                                    |                                                                                                  |                                       |        |  |  |  |  |
|------------------|---------------------------------------------------|----------------------------------------------------------------------------------------------------|----------------------------------------------------------------------------------------------------|--------------------------------------------------------------------------------------------------|---------------------------------------|--------|--|--|--|--|
| ——<br>三井住<br>会員規 | :友カード株式会社 御中<br> 約に基づき下記の通りお届けいたしま                | व.                                                                                                    |                                                                                                    |                                                                                                  |                                       |        |  |  |  |  |
| 注意事              | 項                                                 | ・ご記入された情報は、弊社登録<br>・「カード利用枠一時引き上げ依頼<br>承ください。<br>く操作方法><br>・必要事項を入力完了後「①入力<br>・「①入力チェック」ボタン押下後、(<br>・法人カード管理者WEBからアッフ | 青報の変更及び会員規約・特約に基<br>種書」をご提出の場合、左記依頼書が<br>ロチェック」ボタンを押下してください。入<br>⊃Kが表示されたら三井住友カード担当<br><sup>↑</sup> ロードする場合は、①入力チェック後じ | づいて利用されます。<br>「優先して利用枠は設定されますので<br>カェラーがある場合は赤く表示されま<br>当者宛に提出してください。※CSV出<br>こ②CSV出力を実施してCSVを生成 | で、あらかじめご了<br>ます。<br>は力は不要<br>むしてください。 |        |  |  |  |  |
| 法人名<br>提出者       | 。<br>「氏名(カード担当者または管理責任者)                          |                                                                                                    | D                                                                                                    |                                                                                                  | ①入力チェック                               | ②CSV出力 |  |  |  |  |
| 項番               | 会員番号<br>半角数字16桁で入力して下さい。                          | <b>カード使用者名(漢字)</b><br>姓名スペースなしで入力して下さい。<br>例) 三井太郎                                                                    | 変更後の限度額(万円)<br>半角数字で入力して下さい。<br>単位は"万円"です。                                                                             |                                                                                                  |                                       |        |  |  |  |  |

### 5-3.入力方法 ⑦法人カード使用者変更届(ファイル書式)

法人カード管理者Webご利用マニュアル 2025年5月

✓ 入力項目ご記入後、6章「ファイル・CSV作成、アップロード方法」をご参照ください。

| 三井住友          | 三井住友コーポレートカード・パーチェシングカード使用者変更届(企業属性・退会)                                             |                                                                  |                                          |                                             |                            |           |  |  |  |  |  |
|---------------|-------------------------------------------------------------------------------------|------------------------------------------------------------------|------------------------------------------|---------------------------------------------|----------------------------|-----------|--|--|--|--|--|
| —             | -                                                                                   |                                                                  |                                          |                                             |                            |           |  |  |  |  |  |
| 三井住友;<br>会員規約 | :井住友カード株式会社 御中<br>≿貝規約に基づき下記の通りお届けいたします。使用者退会後、貴社に対する未払い代金がある場合は、会貝規約に基づきお支払いいたします。 |                                                                  |                                          |                                             |                            |           |  |  |  |  |  |
|               |                                                                                     |                                                                  |                                          |                                             |                            |           |  |  |  |  |  |
|               |                                                                                     |                                                                  |                                          |                                             |                            |           |  |  |  |  |  |
|               |                                                                                     |                                                                  |                                          |                                             |                            |           |  |  |  |  |  |
|               |                                                                                     |                                                                  |                                          |                                             |                            |           |  |  |  |  |  |
|               |                                                                                     |                                                                  |                                          |                                             |                            |           |  |  |  |  |  |
|               |                                                                                     |                                                                  |                                          |                                             |                            |           |  |  |  |  |  |
|               |                                                                                     |                                                                  |                                          | ういてき!! 田 <del>と</del> や キオ                  |                            |           |  |  |  |  |  |
|               |                                                                                     | こ記入された旧報は、弊社団録用:<br><使用者退会の場合>                                   | 報の変更及び会員規約・特約に基                          | しいて利用されます。                                  |                            |           |  |  |  |  |  |
|               |                                                                                     | <ul> <li>・コーポレートカードをご退会されると</li> </ul>                           | ETCカード、EX-ICサービスもご退会                     | ≳となります。<br>・・                               |                            |           |  |  |  |  |  |
|               |                                                                                     | <ul> <li>・エク人ノレ人コーホレートカードの基</li> <li>・カードはハサミ等で裁断の上破棄</li> </ul> | 本会員/部署会員を退会されるとも<br>」てください。またEX-ICカードをお持 | X-ICサービスはご利用できなくなります<br>ちのお客様はEX-ICカードもご裁断の | り。<br>)ト破棄してください。カードがお手元   |           |  |  |  |  |  |
|               |                                                                                     | にない場合はカード紛失・盗難デス                                                 | 7 0120-919-456(通話無料・2                    | 4時間年中無休)にご連絡ください。                           |                            |           |  |  |  |  |  |
| 注意事項          |                                                                                     | く使用者の企業属性変更の場合<br>・木属出ファイルでは「社員委員よ」                              | <u>&gt;</u><br>「沿職夕」を亦再することが可能です         | . 部軍亦再け別尾虫が必要とかりま                           | すので部業が再友希望の坦今、担            |           |  |  |  |  |  |
|               |                                                                                     | 当営業にご連絡ください。                                                     |                                          |                                             | 9000時名変更と明王の物目(12          |           |  |  |  |  |  |
|               |                                                                                     |                                                                  | チェックレポクトを押下してイギキロ、コ                      |                                             | +                          |           |  |  |  |  |  |
| 9             | TEP1                                                                                | ・必要争項を入力元」後回入力<br>・「①入力チェック」ボタン押下後、C                             | Fェック」ハタンを押下していたさい。ス<br>Kが表示されたら三井住友カード担  | 、リュフールのつ場合は赤へ表示される<br>当者宛に提出してください。※CSV出    | 59。<br>3力は不要               |           |  |  |  |  |  |
|               |                                                                                     | ・法人カード管理者WEBからアップ                                                | コードする場合は、①入力チェック後                        | に②CSV出力を実施してCSVを生成                          | <i>してください。</i>             |           |  |  |  |  |  |
| 法人名           |                                                                                     | c                                                                |                                          |                                             |                            |           |  |  |  |  |  |
| 提出者氏          | 名(カード担当者または管理責任者)                                                                   |                                                                  |                                          |                                             | ①入力チェ                      | ック ②CSV出力 |  |  |  |  |  |
| 問合せ先          | (TEL)<br>(メールアドレフ)                                                                  |                                                                  |                                          |                                             | -                          |           |  |  |  |  |  |
| PEC S         | TED2                                                                                |                                                                  | <u> </u>                                 |                                             |                            |           |  |  |  |  |  |
| <b>項</b> 番    |                                                                                     | カード使用者名(漢字)                                                      | 届出内容                                     | 変更後の社員番号                                    | 変更後の役職名(漢字)                |           |  |  |  |  |  |
|               | 半角数字16桁で入力して下さい。                                                                    | 姓名スペースなしで入力して下さい。<br>例) 三井太郎                                     |                                          | 半角数字で入力して下さい。<br>Or半角文字で入力して下さい。            | 全角文字10桁以内で入力して下さい。<br>例)課長 |           |  |  |  |  |  |
|               |                                                                                     |                                                                  |                                          |                                             |                            |           |  |  |  |  |  |

### 5-3.入力方法 ⑧法人カード部課異動届(ファイル書式)

法人カード管理者Webご利用マニュアル 2025年5月

strictly confidential

✓ 入力項目ご記入後、6章「ファイル・CSV作成、アップロード方法」をご参照ください。 <ファイル書式イメージ>

|                    | 2-               | -ポレートカード<br>(使用者所属部         | 変更届<br>3課)          |          |         | Step3               | (Step4)                             |
|--------------------|------------------|-----------------------------|---------------------|----------|---------|---------------------|-------------------------------------|
| 法人名<br>申込組<br>カード社 | Step1            | XXX                         |                     |          |         | 入力チェックを<br>押下してください | メール等で提出の場<br>合はExcelのままご提<br>出ください。 |
| 2 12               |                  |                             |                     |          |         | 入力チェック              | CSV出力                               |
| 注意調                | 詞                |                             |                     |          |         |                     |                                     |
|                    | Step2            | XXX                         |                     |          |         |                     |                                     |
| 項番                 | 会員番号             | カード使用者名(漢字)                 | <u>異動日</u><br>西暦    | 月        | B       |                     |                                     |
|                    | 半角数字16桁で入力して下さい。 | 姓名スペースなしで入力して下さい。<br>例)三井太郎 | 半角数字4桁で<br>入力して下さい。 | 半角数字2桁で入 | カレて下さい。 |                     |                                     |